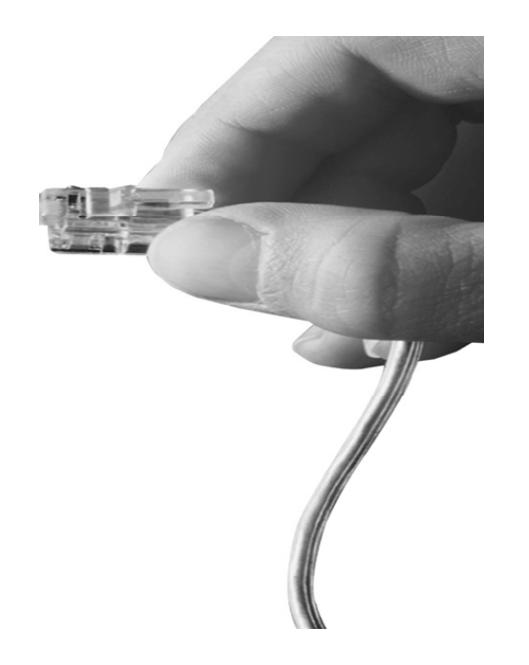

# AP-GS716<sup>™</sup> 16-Port GSM VoIP Gateway

High Performance GSM VoIP Gateway Solution

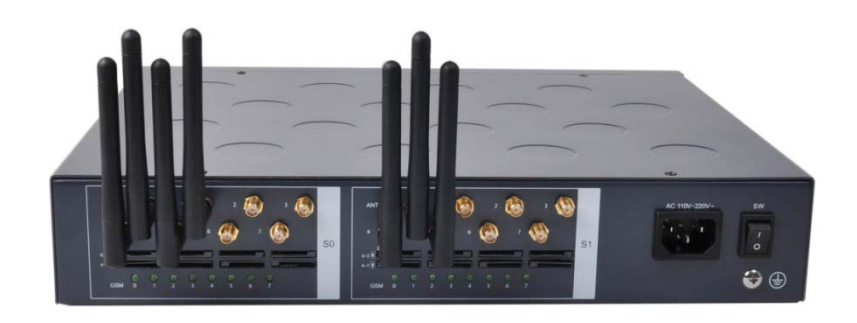

#### **New Service Features**

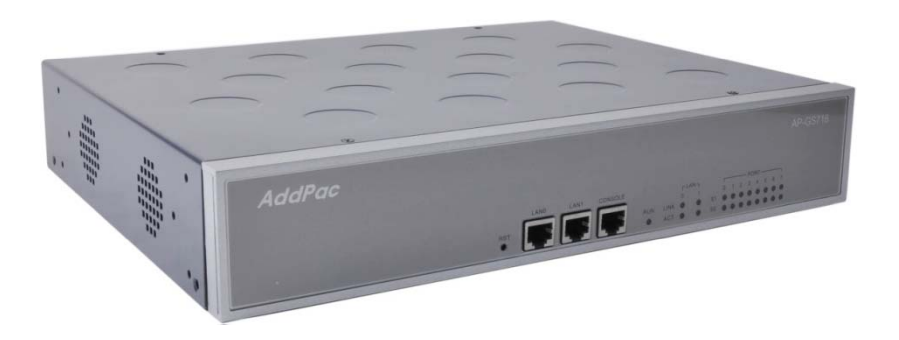

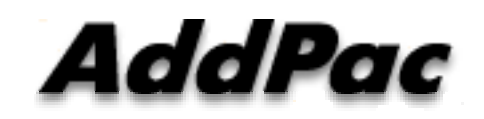

AddPac Technology

2014, Sales and Marketing

www.addpac.com

#### Contents

- Renew the Main Window
- Mobile Statistics Display using Graph Chart
- Mobile Auto Call Generator for Human Behavior Modeling
- IMEI Auto Change Service
- IP Sharing Service for GSM Gateway Cascading

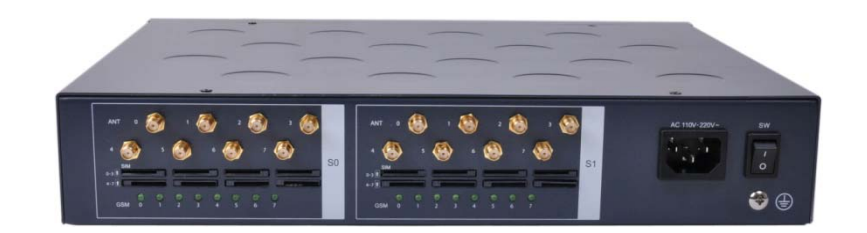

#### **Renew the Main Window**

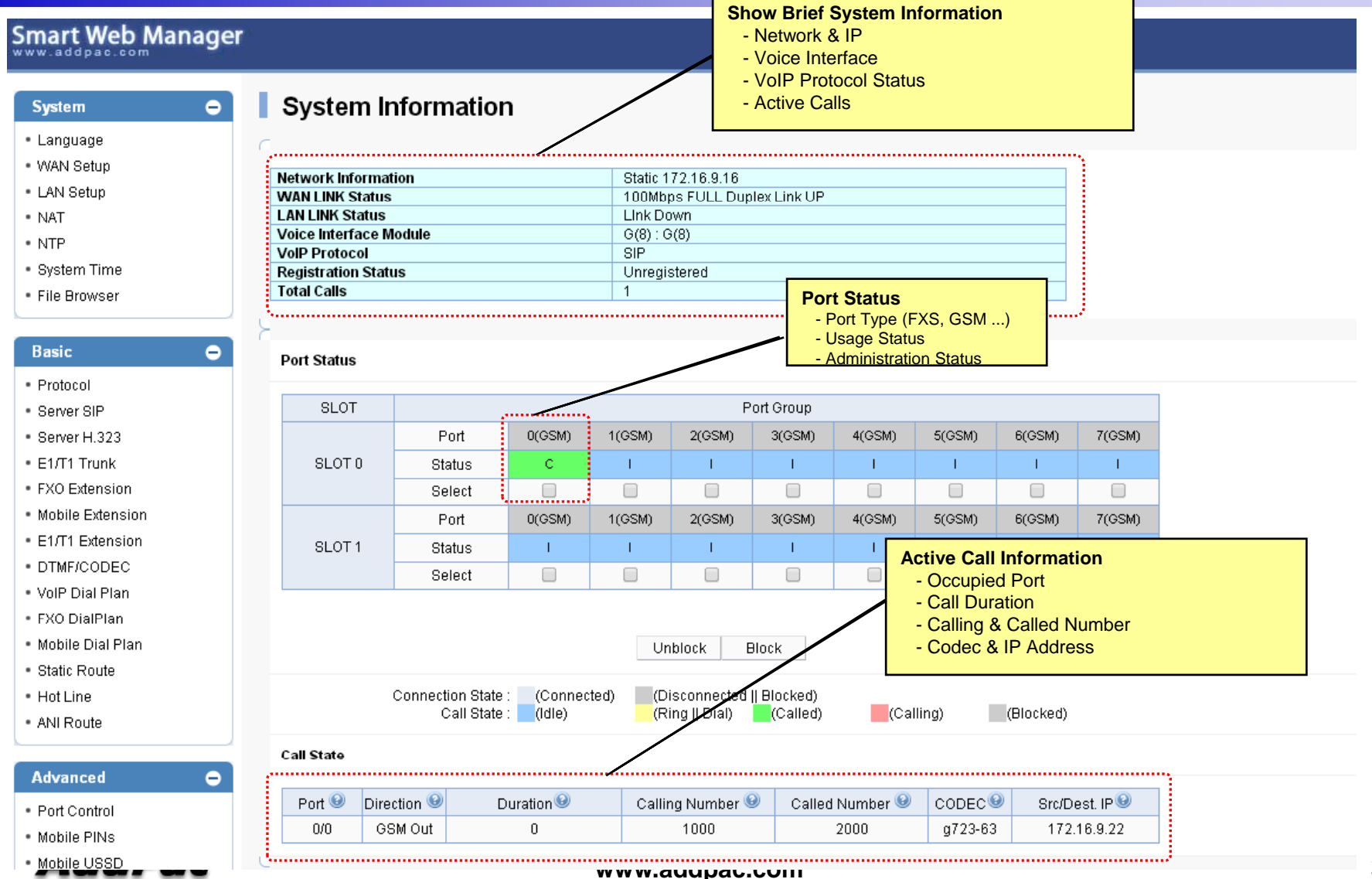

### Mobile Statistics Display using Graph Chart

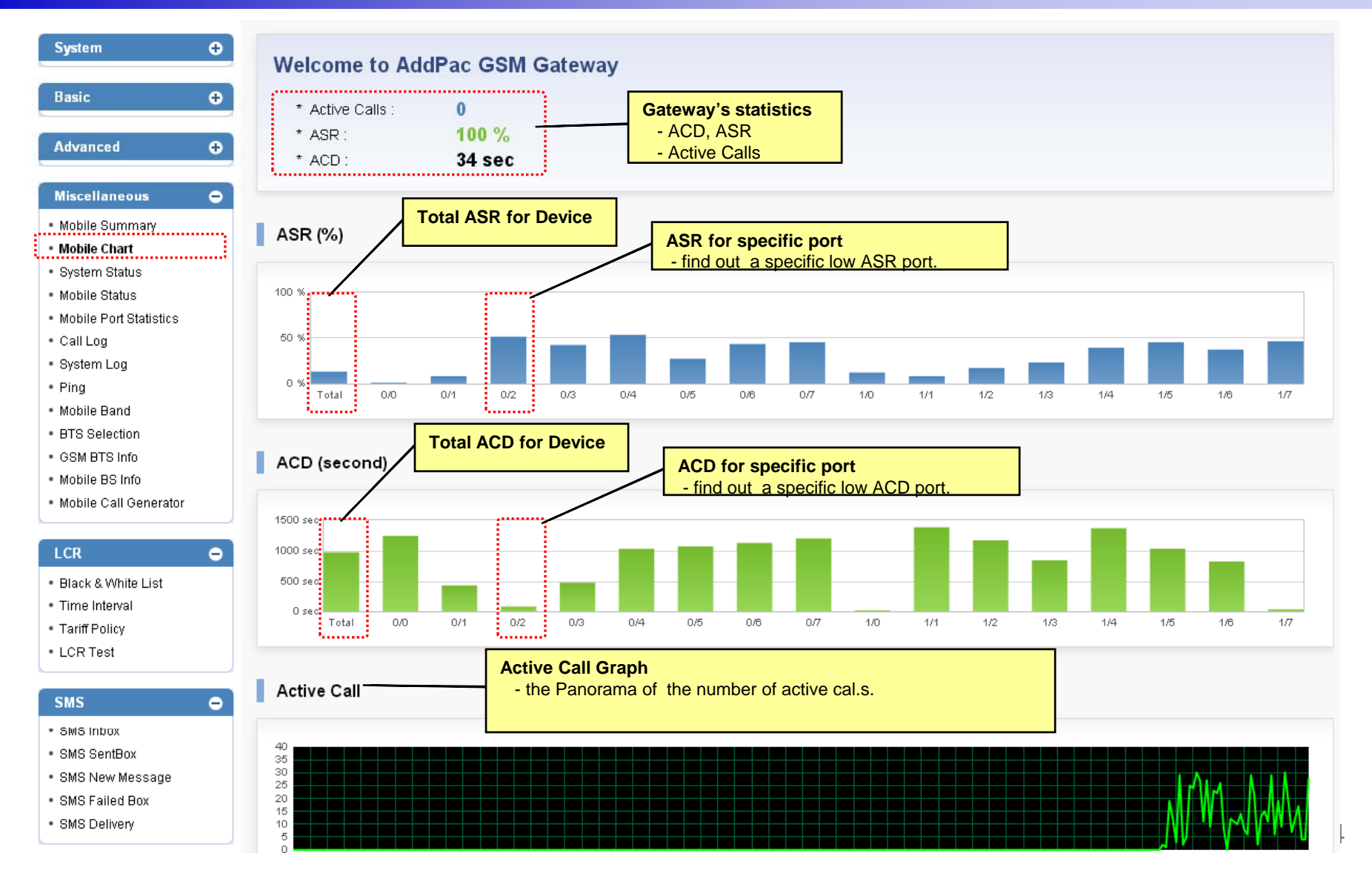

### Auto Call Generator for Human Behavior Modeling

| ww.addpac.com                                            | r                          | Mobile                                   | Call Generator                                                                         |         |
|----------------------------------------------------------|----------------------------|------------------------------------------|----------------------------------------------------------------------------------------|---------|
| System 🗨                                                 | Mobile Call Gene           | erator                                   |                                                                                        |         |
| Basic 🗘                                                  |                            | Outbound p<br>- period-ba<br>- inbound p | policy<br>used, call-count -based<br>port is selected by the least hunted algorithm    |         |
| Advanced 🕂 🕀                                             | Outbound Policy            | Period-Based                             | 1800 (sec)                                                                             |         |
| Miscellaneous 😑                                          | ii                         | Call-Cound-Based                         | 20 (calls)                                                                             |         |
| • Mobile Summary<br>• Mobile Chart                       |                            | Reject                                   | Mobile inbound call mode<br>- ignore, reject, dial-tone play                           |         |
| <ul> <li>System Status</li> <li>Makila Status</li> </ul> | Inbound Call Mode          | Ignore                                   |                                                                                        |         |
| Mobile Status<br>Mobile Port Statistics                  |                            | Dial-Tone-Play                           | Time Interval<br>- set mobile call generation's time interval ( refer 'LCR -> time int | erval') |
| System Log                                               | Time Interval              | 0                                        | Using (LCR -> Time Interval)                                                           |         |
| Ping                                                     | Announcement Play          |                                          | (After Call Connected)                                                                 |         |
| Mobile Band<br>BTS Selection<br>GSM BTS Info             | • Apply                    | Annou<br>- pla                           | uncement play option<br>y the announcement when test call is connected.                |         |
| Mobile BS Info Mobile Call Generator                     |                            | Γ                                        | USSD code for getting my phone number                                                  |         |
|                                                          | USSD Code for getting my p | hone number                              | - specific USSD code for automatically getting the phone number .                      |         |
| Black & White List                                       | с                          | arrier ID                                | USSD String                                                                            | Control |
| Time Interval<br>Tariff Policy                           |                            | SKT                                      | #88888                                                                                 | Delete  |
| LCR Test                                                 |                            |                                          |                                                                                        | Add     |
| MUUFUL                                                   |                            | www.add                                  | apac.com                                                                               | Ċ       |

### IMEI Change

#### AP-GS716 16-Port GSM VoIP Gateway

#### Smart Web Manager **Auto IMEI Change** IMEI Ð System - by period Basic θ 0 IMEI Auto Change Period (min, 0 : disable, 20 ~ 3600) Apply Advanced Θ Select Port IMEI Changeable Count Port Control $\bigcirc$ P:0/0 358945040199634 no limit Mobile PINs P:0/1 358945040199568 no limit Mobile USSD $\bigcirc$ P:0/2 358945040203592 no limit Fax Service $\bigcirc$ 358945040167862 P:0/3 no limit Filtering P:0/4 358945040189718 no limit Security $\bigcirc$ P:0/5 358945040180758 no limit Radius SNMP P:0/6 358945040177200 no limit WEB Callback P:0/7 358945040204467 no limit Mobile Callback P:1/0 358945040173175 no limit P:1/1 358945040181319 no limit Miscellaneous 0 P:1/2 358945040169579 no limit Mobile Summary P:1/3 358945040167680 no limit Mobile Chart System Status $\bigcirc$ P:1/4 358945040167631 no limit Mobile Status P:1/5 Manual IMEI Change Mobile Port Statistics - by manual IMEI input. $\bigcirc$ P:1/6 Call Log P:1/7 358945040173209 no limit System Log Ping ..... ...... Mobile Band IMEL 🛷 Modify BTS Selection ..... \* It will take about 30 seconds. GSM BTS Info \* Auto change function is effected only in case changeable count value is "no limit". Mobile BS Info www.auupac.com

6

## IP Sharing Service for GSM Gateway Cascading

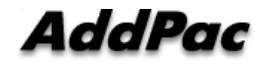

### **GSM** Gateway IP Share

- With NAT Model
  - NAT Router is Public IP Address
  - GSM Gateway is Private Address
    - SIP Signaling Port is 5060
  - NAT Router is default router
- With IP-Share Model
  - No Need NAT Router
  - All GSM Gateway is Public IP Address
    - Each GSM Gateway has different SIP Signaling Port
  - NAT Router is connected with FastEthernet0/1 via DHCP(optional)
    - Use IP-Connect mode for NAT router (TWIN IP, Public IP Relay)

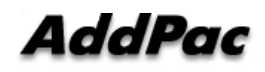

### NAT Model

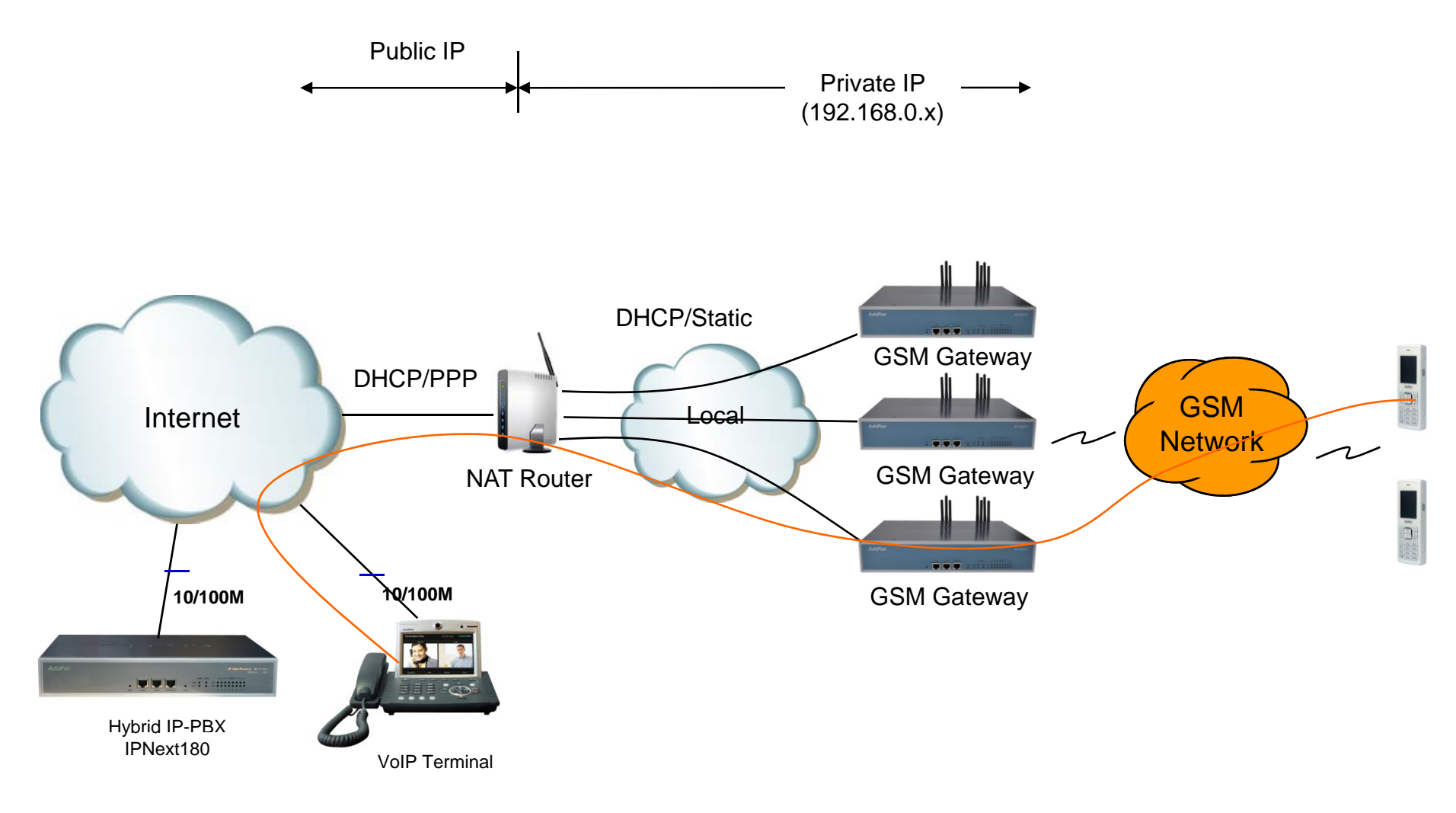

#### **IP-Share Model**

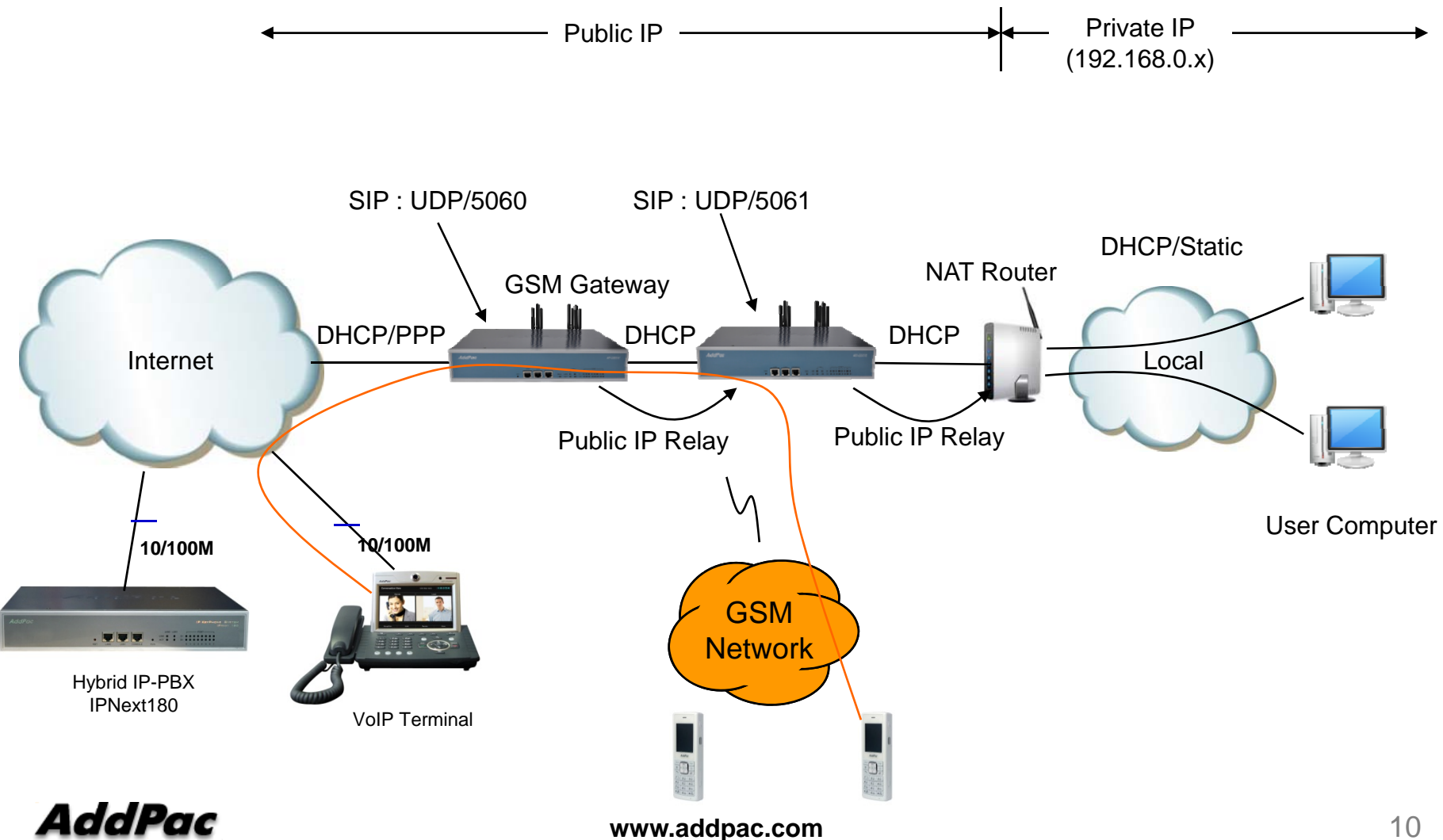

### IP-Share Model CLI (Static IP Mode)

```
! Set Public Address at FastEthernet0/0
interface FastEthernet0/0
ip address 60.32.11.15 255.255.0.0
speed auto
! No ip address at FastEthernet0/1
interface FastEthernet0/1
no ip address
speed auto
! Set Default Router
ip route 0.0.0.0 0.0.0.0 60.32.11.1
! Enable IP-Share
ip connect default inside FastEthernet0/1 outside FastEthernet0/0
```

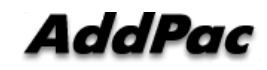

### IP-Share Model CLI (DHCP Mode)

#### AP-GS716 16-Port GSM VoIP Gateway

```
! Set Public Address at FastEthernet0/0 (via DHCP)
interface FastEthernet0/0
ip address DHCP
speed auto
! No ip address at FastEthernet0/1
interface FastEthernet0/1
no ip address
speed auto
! Setup DHCP Server Configuration
ip dhcp pool default
network FastEthernet0/1
range FastEthernet0/0
subnet-mask 255.255.255.0
! Enable IP-Share
ip connect default inside FastEthernet0/1 outside FastEthernet0/0
```

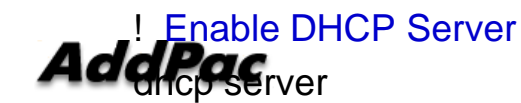

www.addpac.com

**GSM VoIP Gateway Series** 

# Thank you!

#### AddPac Technology Co., Ltd. Sales and Marketing

Phone +82.2.568.3848 (KOREA) FAX +82.2.568.3847 (KOREA) E-mail sales@addpac.com

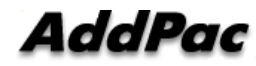

www.addpac.com